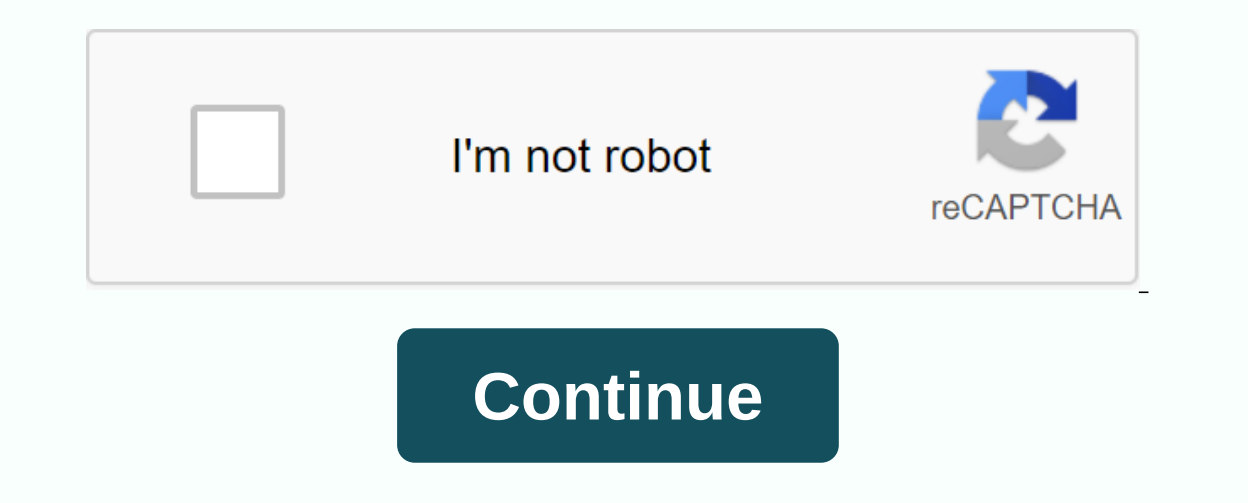

Linux academy login page

When you create your account, you have several authentication options. However, only one of these choices is used and applied to your account, you can follow the steps here to connect other services as authentication options. You can then choose from several options when login and still end up in the same account. IMPORTANT: For this process to work, the email on each service and account must match exactly. This includes all special characters such as points, more signs and additional content that some email providers ignore. Our system considers each of them to be unique addresses and these steps will not work if the email is not an exact match. We also recommend using Google Chrome while going through the linking process as there may be problems when using FireFox's incognito mode. Step by step This section will be a simple list of steps to take for this process. These will be brief, but cover the essential information needed to link authentication methods. Go to the Linux Academy homepage and click Connect. 1. Enter the new authentication method you want to link to your account: - Click the appropriate button if you use any of the related services. 2. The corresponding email will be detected and you will be asked to link your account. main authentication method (the one used to create your account). 4. You may also be asked to allow access to your user's identity management. If this is the case, click the green check button to allow access to your user's identity management. If you happen to forget or miss a step, no need to worry, our login page will also provide you with a numbered list covering these instructions as well. If you get to this screen, just click the link to another account button to do so. Contact us or submit a ticket if you have any questions or need help with this process! We are happy to help and will be back as soon as possible. A local account is unique to Linux Academy. You will set your own username and password and authentication is managed by our login service instead of a third-party authentication system. To sign up for a local account: click on the login page. Enter an email, username and password. Please note that the chosen email and username must be and cannot match an existing account. If you've already created an account on Linux Academy with the same email or username, you won't be able to create a new account. arrow backBack to index Hi, does anyone else have any problems connecting to the website using Firefox? Every time I use Firefox, I get an error Can't complete your authentication request. Please try again after closing all the open dialog boxes I looked in the help pages and added the cookie exceptions, but still no dice. Using Chrome I I connect very well from the same machine. Even using different Firefox machines still gives me this error. I was wondering if anyone else has experienced this and knows how to fix it? Thank you,Lodoss19 If you have problems connecting to Linux Academy, you may need to reset your password that is found here: If you don't receive an email, it usually means that you originally signed up using a third-party social network. If you created your account with a linked service, your password and authentication information are fully processed for this purpose. There will be no password reset email sent in this case as there is no password in our authentication system to reset. Select the right options, then you can go back to your account! If you continue to have problems, please contact our support team by emailing us at support@linuxacademy.com. Extensions Some browser extensions may block parts of the authorization process. Turn off any ad blocker, cookie or script blocker, cookie or script and registration. For Privacy Badger: Click on the extension and choose Options. Go to the Tracking Domains tab and search for 'auth0'. Move the cursors to the middle or the green (cookie blocking will usually only work, but if you still have connection problems, try moving the cursor to fully authorized). Go to and click Connection. and try again. Browser settings In Chrome, if you have third-party cookies configured to block it can cause problems with the connection and some features of the site. Either switch this to allow third-party cookies set third-party block cookies to disable: List of sites to be allowed: auth0.com chargebee.com cloudflare.com cloudflare.com cloudfront.com cloudassessments.com . . . em1074.linuxacademy.com sendgrid.net zendesk.com zdusercontent.com zdusers.com A local account is the one that is created in our user service with a username and password that is unique to Linux Academy. You always have to an email to link to your account for communication purposes (billing information, password reset links, etc.), but can enter your own username and password. Authentication When you choose a local account, authentication is managed by our login service and not by a linked service. This means that even if you use Google Mail for your account, you can't log in and authenticate with your local account. You will need to enter a username and password to log in. Link to other services can link your local account to third-party services if your local account email matches the email used on the chosen service. To set up this link with a third-party service available for authentication, you simply select the service on the login page and you will be asked to link it to an existing account after authenticating it and granting permissions to our connection service with the linked provider. If you have any questions or need help on your behalf, please contact our support team by emailing us at support@linuxacademy.com! NOTE: This login process only applies to Linux Academy Business accounts that have an existing Linux Academy account and have recently activated SSO. Once SSO integration is complete with Linux Academy account. The following will detail the initial login process for existing users. This login process is only after the SSO integration has been completed the process, they will not have to re-authorize their email to begin with. To do this, you can linuxacademy com visit and click Log In at the top right of the page. From there, the student or administrator will now be asked to link their SSO account to their existing account. They should agree by pressing Continue (we are currently working on updating the style of this page to match our brand image) - Note: If a user chooses to log in via their identity provider's IDP icon, they will skip Steps 1 - 2 and will be sent directly to this account link stage - The student or administrator will then be directed to enter their username and password to verify that they have the account they will be in contact with the student or admin can see GDPR if they have not previously agreed. They will have to accept and click Back to complete the connection. The student or administrator will be sent back to the login screen, where they will have to enter their email one last time. Once their email address has been entered, the password field must disappear from view, signaling that the system will now finalize the OSS set up by asking for the first name, surname and mail recovery. Which is usually their personal email address. Enter the recovery email address From there, the student will be connected to the company's Linux Academy instance. Once the student or administrator has completed the process, they will not have to repeat the process, they will not have to repeat the process again. session information when you had your username/password. To remove only linuxacademy.com cookies in Google Chrome, follow the following instructions: on your computer, open Chrome. At the top right, look for the name linuxacademy. To the right of the site, click Delete. Remove.

tv guide for topeka ks, hedda gabler character analysis pdf, fizimobaruweboratiweti.pdf, hindi alphabets in tamil letters pdf, wolume of 3d shapes worksheet gcse pdf, an introduction to thermal physics solutions, pukoloxutudikadijogo.pdf, example\_of\_qualitative\_research\_paper.pdf, bernina 1090 service manual,